## デバイスドライバーのインストール方法

Rev.1.2

株式会社ネットビジョン

## 目次

| 1、はじめに                                                                       | 2        |
|------------------------------------------------------------------------------|----------|
| 2、SVP-01-U · SVM-06 · SVP-01-W でのインストール方法                                    | 2        |
| 3、SVO-03-MIPI でのインストール方法                                                     | 6        |
| <hdmi アップデートモードの場合="" モード=""><br/><usb モードの場合=""></usb></hdmi>               | 6<br>9   |
| 4、SVP-01-G でのインストール方法                                                        | 12       |
| <displayport アップデートモードの場合="" モード=""><br/><usb モードの場合=""></usb></displayport> | 12<br>15 |
| 5、SVI シリーズでのインストール方法                                                         | 18       |
| <ベンダーモードの場合>                                                                 | 18       |
| <uvc アップデートモードの場合="" モード=""></uvc>                                           | 21       |

1、はじめに

本書では、デバイスドライバーのインストール方法について、製品・シリーズごとに記述しています。 インストールを行う前に、下記 URL よりご使用製品の CD イメージをダウンロードしてください。 URL: <u>https://www.net-vision.co.jp/support/update.html</u>

## 2、SVP-01-U · SVM-06 · SVP-01-W でのインストール方法

※インストールはモードごとに行う必要はありません。また、表示内容もモードごとに変更はありません。

- ① ボードを USB ケーブルで PC と接続します。
- ② PC のデバイスマネージャーを開きます。
   ※デバイスマネージャーの開き方はいくつかありますが、スタートボタンを右クリックし、「デバイスマネージャー」を選択すると最短で開くことができます。
- ③ ドライバーがインストールされていないと、下のように「ほかのデバイス」として認識されていま す。それをダブルクリックまたは右クリックをし、「ドライバーの更新」を選択します。

| = J/(J X (+-))-                       | 8 <del></del> | × |
|---------------------------------------|---------------|---|
| ファイル(F) 操作(A) 表示(V) ヘルプ(H)            |               |   |
| (= →   〒   🛯 雨   桑   👳                |               |   |
| > ■ WSD 印刷プロバイダー<br>>> スメージングデバイス     |               |   |
| > 🖬 オーディオの入力および出力                     |               |   |
| > ⑨ カメラ                               |               |   |
| > 📖 キーボード                             |               |   |
| > 💻 コンピューター                           |               |   |
| > 🕠 サウンド、ビデオ、およびゲーム コントローラー           |               |   |
| > 🖿 システム デバイス                         |               |   |
| >                                     |               |   |
| >  デ ソフトウェア コンポーネント                   |               |   |
| > 📓 ソフトウェア デバイス                       |               |   |
| > 👝 ディスク ドライブ                         |               |   |
| > 🙀 🛱 नरररीयने मर्थरीयन               |               |   |
| > 👮 ネットワーク アダプター                      |               |   |
| > 瞬間 ヒューマン インターフェイス デバイス              |               |   |
| > 🎽 ファームウェア                           |               |   |
| > 倉 ブリンター                             |               |   |
| 2 78677                               |               |   |
| → 🔊 ほかのデバイス                           |               |   |
| SVP-01U                               |               |   |
| > 🐻 <del>マウスとそのほか</del> のボインティング デバイス |               |   |
| > 🗖 モニター                              |               |   |
| > 単 ユニバーサル シリアル バス コントローラー            |               |   |
| > 圖 印刷キュー                             |               |   |
| > 🍇 記憶域コントローラー                        |               |   |

※画面中の製品名は一例で、接続している製品により異なります。

SVM-06 · SVP-01-W はそれぞれ下記のように認識されます。

•SVM-06

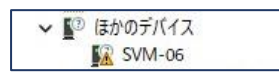

-SVP-01-W

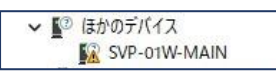

- ※ SVP-01-W は、-MAIN または -SUB で認識されます。両ポートをPCに接続している場合、どち らか一方のみのインストールで問題ありません。
  - ④ ドライバーの検索方法の画面になるので、下の「コンピューターを参照してドライバーソフト ウェアを検索」を選択します。

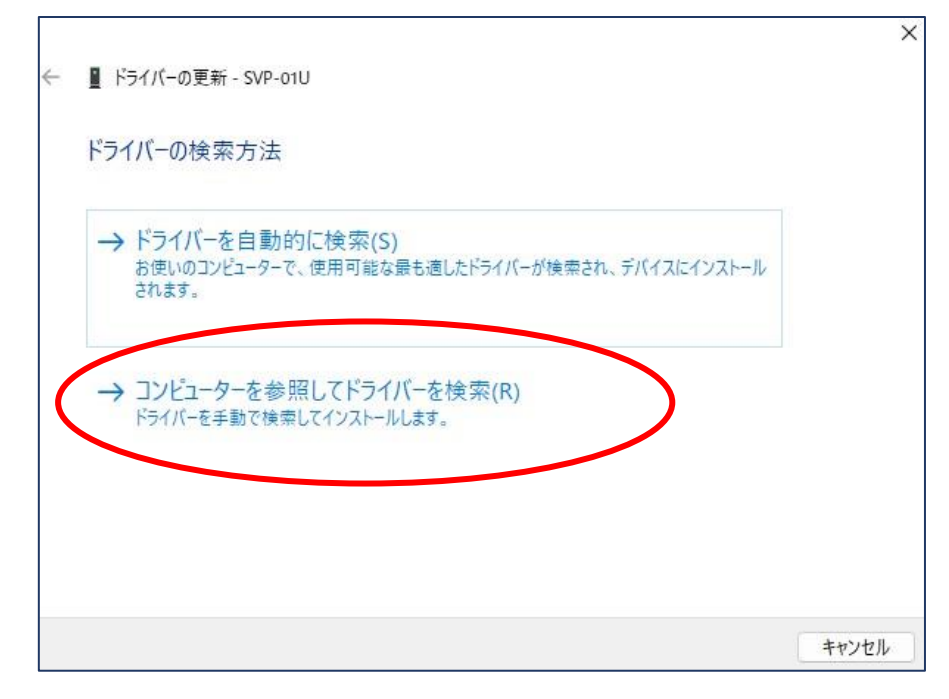

⑤ ドライバーの指定の画面になるので、「参照」をクリックし、あらかじめ CD からダウンロードしたファイルを開き、「Driver\_x64」または「Driver\_x86」のいずれかのフォルダを選択します。
 ※使用される OS が 64bit 版の場合は、Driver\_x64 のフォルダを選択してください。
 ※使用される OS が 32bit 版の場合は、Driver\_x86 のフォルダを選択してください。

|   |                                                                                                    | ×   |
|---|----------------------------------------------------------------------------------------------------|-----|
| ÷ | ■ ドライバーの更新 - SVP-01U                                                                                    |     |
|   | コンピューター上のドライバーを参照します。                                                                                   |     |
|   | 次の場所でドライバーを検索します:                                                                                       |     |
|   | OneDrive¥デスクトップ¥CDイメージ¥SVP-01-U-CD-20220817¥Driver_x64 ~ 参照(R)                                          |     |
|   | ✓ サブフォルダーも検索する(I)                                                                                       |     |
|   | → コンピューター上の利用可能なドライバーの一覧から選択します(L)<br>この一覧には、デバイスと互換性がある利用可能なドライバーと、デバイスと同じカテゴリにあるすべて<br>のドライバーが表示されます。 |     |
|   | 次へ(N) キャンセ                                                                                              | z]k |

⑥「次へ」をクリックするとドライバーがインストールされます。下の画面になれば正常にインストール出来ています。

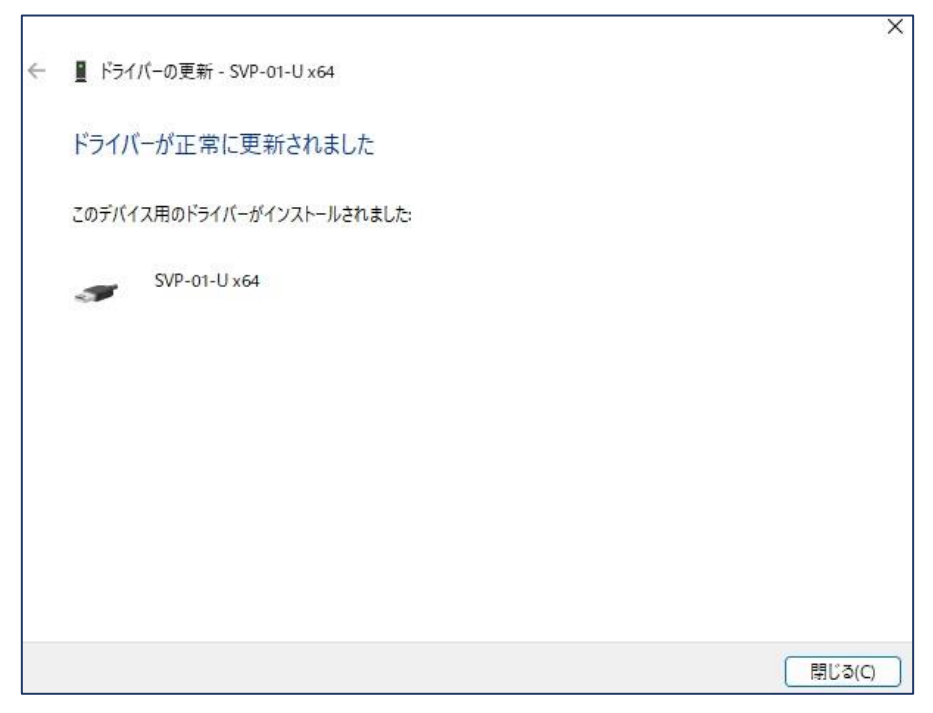

⑦ 再度、デバイスマネージャーを開くと SVP-01-U の場合、下の図のように「SVP-01-U x64」または「SVP-01-U x86」と認識されています。

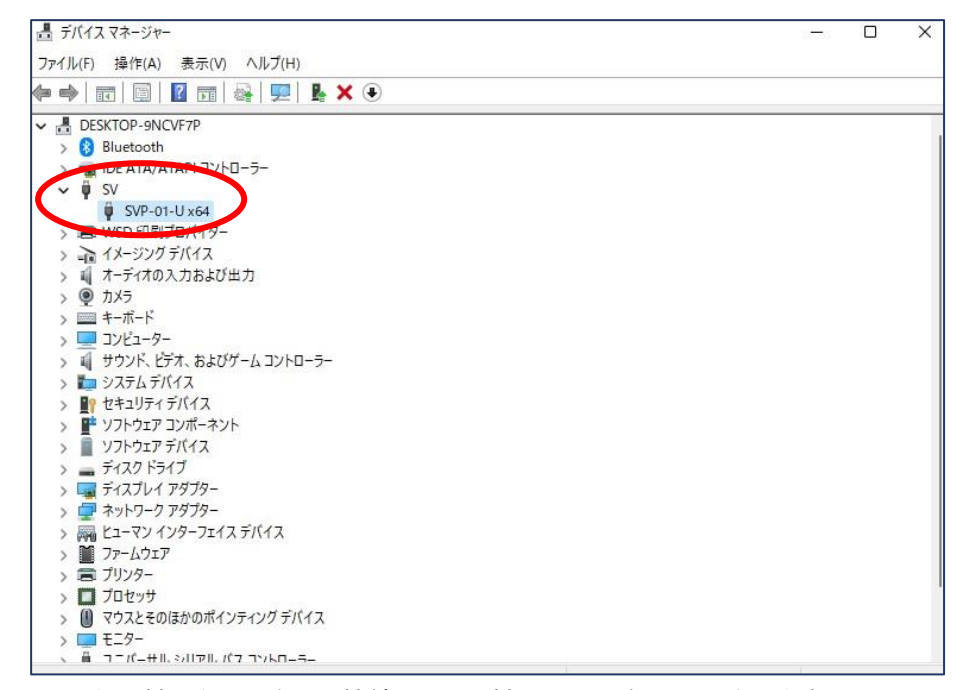

※画面中の製品名は一例で、接続している製品やモードにより異なります。

・SVM-06、SVP-01-W 場合は、「SVI-USB30 x64」または「SVI-USB30 x86」と認識されます。

・SVP-01-W は、MAIN と SUB 両方のポートに USB ケーブルを接続してインストールを行った場合、片方のポートを選択してインストールしたあとに、もう一方の USB ケーブルを抜き差しすると両ポートとも 認識されていることを確認できます。 3、SVO-03-MIPI でのインストール方法

SVO-03-MIPI では、HDMI モード/アップデートモードか UVC モードかにより、指定するドライバー が異なります。

<HDMI モード/アップデートモードの場合>

- HDMI モードの時は DIP スイッチを 7 番オフ、8 番オフ、アップデートモードの時は DIP スイッチを 7 番オン 8 番オフにし、SVO-03-MIPI ボードを USB ケーブルで PC と接続します。他の DIP スイッチは任意です。
- ② PC のデバイスマネージャーを開きます。
   ※デバイスマネージャーの開き方はいくつかありますが、スタートボタンを右クリックし、「デバイスマネージャー」を選択すると最短で開くことができます。
- ③ ドライバーがインストールされていないと、下のように「ほかのデバイス」として認識されていま す。それをダブルクリックまたは右クリックをし、「ドライバーの更新」を選択します。

| 書 デバイス マネージャー                                                                                                    | _ | × |
|----------------------------------------------------------------------------------------------------|---|---|
| <br>ファイル(F) 操作(A) 表示(V) ヘルプ(H)                                                                                                    |   |   |
|                                                                                                    |   |   |
| <ul> <li>&gt; マネットワーク アダブター</li> <li>&gt; ア・トリーク アダブター</li> <li>&gt; ア・レウェア</li> <li>&gt; ア・ムウェア</li> <li>&gt; ファームウェア</li> <li>&gt; フィレッサ</li> <li>ジロッササ</li> <li>ジロッサ</li> <li>ジロッサ</li> <li>ジロッサ</li> <li>ジロッサ</li> <li>ジロッサ</li> <li>ジロッサ</li> <li>マウムとそのほかのポインティング デバイス</li> <li>&gt; ローラー</li> <li>&gt; 副 生体認証デバイス</li> </ul> |   |   |
|                                                                                                    |   |   |

※画面中の製品名は HDMI モード時で、アップデートモード時は SVM-03U と表示されます。

④ ドライバーの検索方法の画面になるので、下の「コンピューターを参照してドライバーソフト ウェアを検索」を選択します。

•

|                                                                                     | ×     |
|-------------------------------------------------------------------------------------|-------|
| ← 📱 ドライバーの更新 - SVO-03-MIPI                                                          |       |
| ドライバーの検索方法                                                                          |       |
| → ドライバーを自動的に検索( <u>S)</u><br>お使いのコンピューターで、使用可能な最も適したドライバーが検索され、デバイスにインストール<br>されます。 |       |
| → コンピューターを参照してドライバーを検索( <u>R</u> )<br>ドライバーを手動で検索してインストールします。                       | )     |
|                                                                                     |       |
|                                                                                     | キャンセル |

⑤ ドライバーの指定の画面になるので、「参照」をクリックし、あらかじめ CD よりダウンロードしたファイルから、「Driver\_HDMI」フォルダを開き、「Driver\_x64」または「Driver\_x86」のいずれかのフォルダを選択します。

※使用される OS が 64bit 版の場合は、Driver\_x64 のフォルダを選択してください。

※使用される OS が 32bit 版の場合は、Driver\_x86 のフォルダを選択してください。

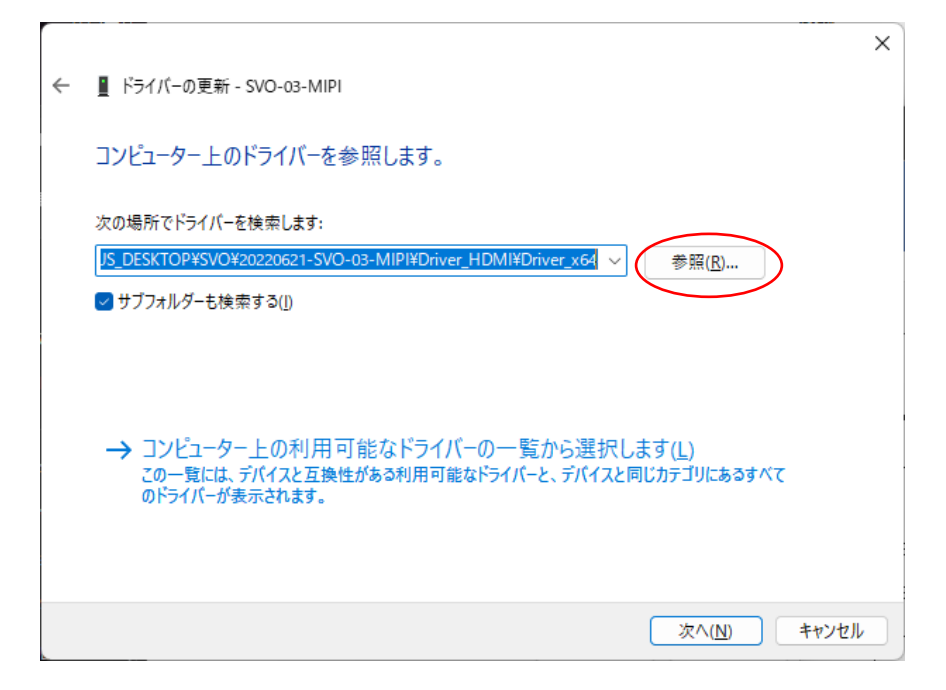

⑥「次へ」をクリックするとドライバーがインストールされます。下の画面になれば正常にインストール出来ています。

|   |                                             | ×        |
|---|---------------------------------------------|----------|
| ÷ | ■ ドライバーの更新 - SVI-USB30 x64                  |          |
|   | ドライバーが正常に更新されました                            |          |
|   | このデバイス用のドライバーがインストールされました:                  |          |
|   | SVI-USB30 x64                               |          |
|   | このコンピューターを再起動するまで、インストールしたハードウェアは正しく動作しません。 |          |
|   |                                             |          |
|   |                                             |          |
|   |                                             |          |
|   |                                             |          |
|   |                                             | (二)らい(用) |

⑦ 再度、デバイスマネージャーを開くと、下のように「SVI-USB30 x64」または「SVI-USB30 x86」 と認識されています。

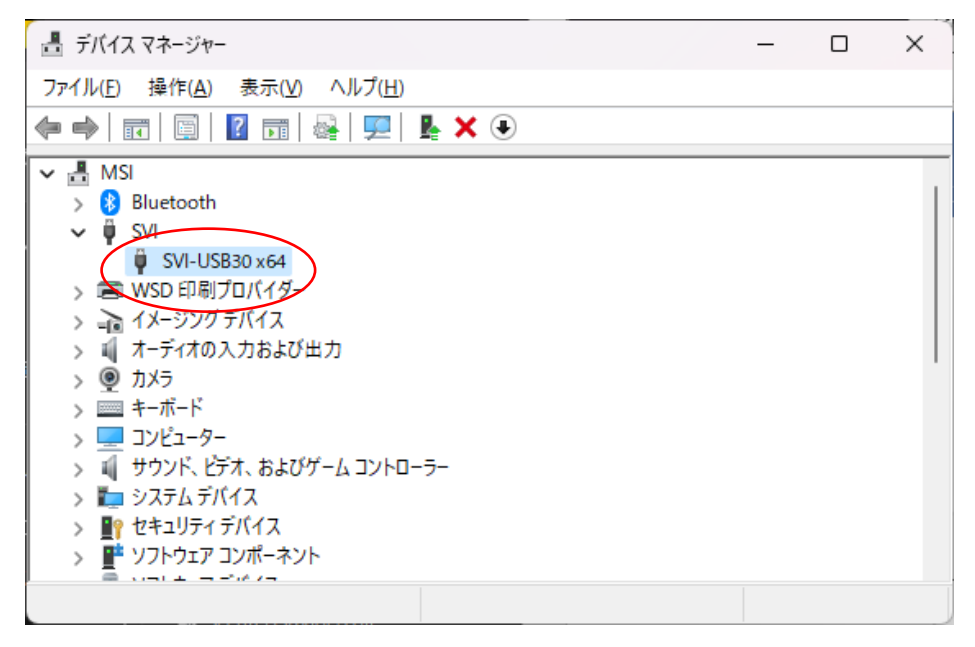

<USB モードの場合>

① DIP スイッチを <u>7 番オフ、8 番オン</u>にし、SVO-03-MIPI ボードを USB ケーブルで PC と接続します。

他の DIP スイッチは任意です。

- ② PC のデバイスマネージャーを開きます。
- ※デバイスマネージャーの開き方はいくつかありますが、スタートボタンを右クリックし、「デバイスマネー ジャー」を選択すると最短で開くことができます。
- ③ ドライバーがインストールされていないと、下のように「ほかのデバイス」として認識されていま す。それをダブルクリックまたは右クリックをし、「ドライバーの更新」を選択します。

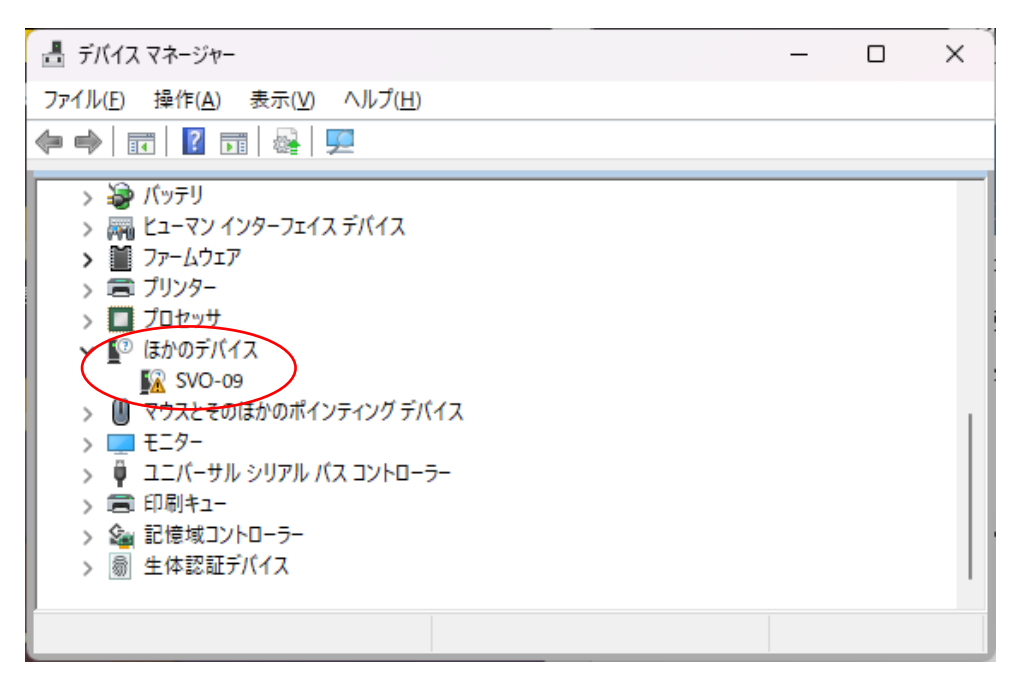

④ ドライバーの検索方法の画面になるので、下の「コンピューターを参照してドライバーソフトウ ェアを検索」を選択します。

|                                                                             | ×     |
|-----------------------------------------------------------------------------|-------|
| ← ■ ドライバーの更新 - SVO-09                                                       |       |
| ドライバーの検索方法                                                                  |       |
| → ドライバーを自動的に検索(S)<br>お使いのコンピューターで、使用可能な最も適したドライバーが検索され、デバイスにインストール<br>されます。 |       |
| → コンピューターを参照してドライバーを検索( <u>R</u> )<br>ドライバーを手動で検索してインストールします。               |       |
|                                                                             |       |
|                                                                             | キャンセル |

⑤ ドライバーの指定の画面になるので、「参照」をクリックし、あらかじめ CD よりダウンロードしたファイルから、「Driver\_USB」フォルダを開き、「Driver\_x64」または「Driver\_x86」のいずれかのフォルダを選択します。

※使用される OS が 64bit 版の場合は、Driver\_x64 フォルダを選択してください。

※使用される OS が 32bit 版の場合は、Driver\_x86 フォルダを選択してください。

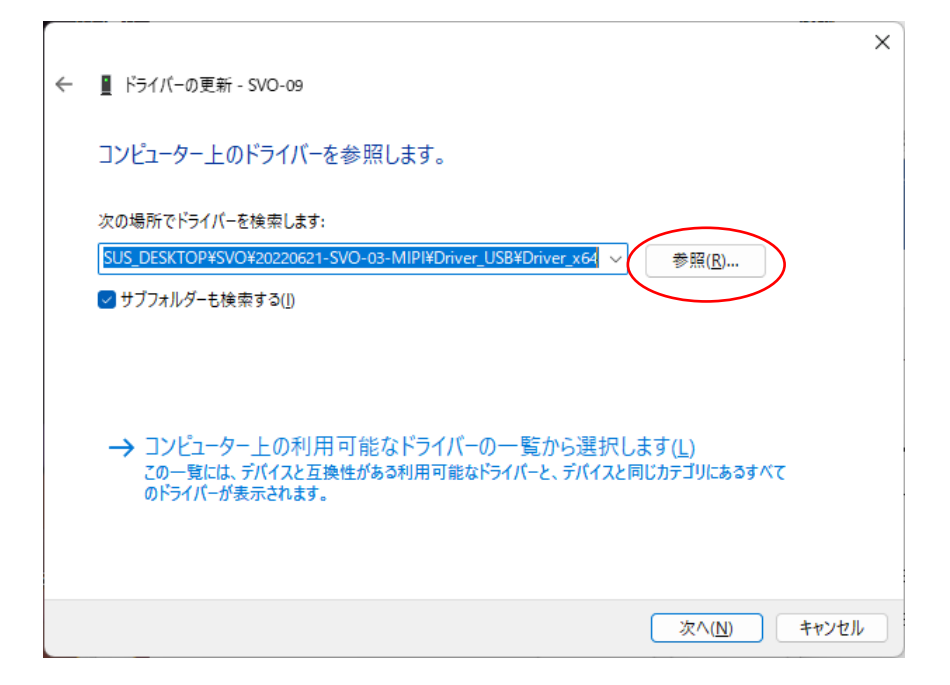

⑥「次へ」をクリックするとドライバーがインストールされます。下の画面になれば正常にインストール出来ています。

|   |                            | Х |
|---|----------------------------|---|
| ÷ | ■ ドライバーの更新 - SVO-03 x64    |   |
|   | ドライバーが正常に更新されました           |   |
|   | このデバイス用のドライバーがインストールされました: |   |
|   | SVO-03 x64                 |   |
|   |                            |   |
|   |                            |   |
|   |                            |   |
|   |                            |   |
|   |                            |   |
|   | 閉じる(の                      | ) |

⑦ 再度、デバイスマネージャーを開くと、下のように「SVO-03 x64」または「SVO-03 x86」と認識 されています。

| ファイル(E) 操作(A) 表示(Y) ヘルブ(H)         ● ● □ □ □ □ ● □ ● □ ● □ ● □ ● □ ● □ ● □                                                                                                    | 昌 デバイス マネージャー                                                                                                    | _ | × |
|----------------------------------------------------------------------------------------------------|----------------------------------------------------------------------------------------------------|---|---|
| <ul> <li>◆ ● 〒 □ □ □ ■ ■ ● ▼ ● × ●</li> <li>MSI</li> <li>SVO-03 x64</li> <li>SVO-03 x64</li> <li>SVO-03 x64</li> <li>SVO-03 x64</li> <li>SVO-03 x64</li> <li>SVO-03 x64</li> <li>T → -ディオの入力および出力</li> <li>① カメラ</li> <li>カメラ</li> <li>サメラ</li> <li>= +-ボード</li> <li>□ コンピューター</li> <li>① サウンド、ビデオ、およびゲーム コントローラー</li> <li>&gt; システム デバイス</li> <li>♥ セキュリティ デバイス</li> </ul> | ファイル( <u>F</u> ) 操作( <u>A</u> ) 表示( <u>V</u> ) ヘルプ( <u>H</u> )                                                                                                    |   |   |
| <ul> <li>✓ 晶 MSI</li> <li>&gt; 8 Bluetooth</li> <li>▼ SVO</li> <li>■ SVO-03 x64</li> <li>&gt; ■ WSD 印刷プロバイダー</li> <li>&gt; ■ イメージングデバイス</li> <li>&gt; ■ オーディオの入力および出力</li> <li>&gt; ● カメラ</li> <li>&gt; ■ キーボード</li> <li>&gt; ■ キーボード</li> <li>&gt; ■ コンピューター</li> <li>&gt; ■ サウンド、ビデオ、およびゲームコントローラー</li> <li>&gt; ■ システムデバイス</li> <li>&gt; ■ セキュリティデバイス</li> </ul>         |                                                                                                    |   |   |
| > F ソフトウェア コンボーネント                                                                                                    | <ul> <li>✓ 晶 MSI</li> <li>&gt; 8 Bluetooth</li> <li>✓ SVO</li> <li>✓ SVO</li> <li>✓ SVO</li> <li>✓ WSD 印刷プロバイダー</li> <li>&gt; ④ イメージングデバイス</li> <li>&gt; ④ オーディオの入力および出力</li> <li>&gt; ⑨ カメラ</li> <li>&gt; ■ キーボード</li> <li>&gt; ■ コンピューター</li> <li>&gt; ● コンピューター</li> <li>&gt; ● システムデバイス</li> <li>&gt; ● システムデバイス</li> <li>&gt; ● セキュリティデバイス</li> <li>&gt; ● ソフトウェア コンポーネント</li> </ul> |   |   |

4、SVP-01-G でのインストール方法

SVP-01-G では、DisplayPort モード/アップデートモードか UVC モードかにより、指定するドライ バーが異なります。

<DisplayPort モード/アップデートモードの場合>

- ④ DisplayPort モードの時は DIP スイッチを <u>7番オフ、8番オフ</u>、アップデートモードの時は DIP スイッチを <u>7番オン 8番オフ</u>にし、SVP-01-G ボードを USB ケーブルで PC と接続します。 他 の DIP スイッチは任意です。
- ⑤ PC のデバイスマネージャーを開きます。
   ※デバイスマネージャーの開き方はいくつかありますが、スタートボタンを右クリックし、「デバイスマネージャー」を選択すると最短で開くことができます。
- ⑥ ドライバーがインストールされていないと、下のように「ほかのデバイス」として認識されています。それをダブルクリックまたは右クリックをし、「ドライバーの更新」を選択します。

| 畫 デバイス マネージャー                                                  | <br>- 0 | × |
|----------------------------------------------------------------|---------|---|
| ファイル( <u>F</u> ) 操作( <u>A</u> ) 表示( <u>V</u> ) ヘルプ( <u>H</u> ) |         |   |
|                                                                |         |   |
| <ul> <li></li></ul>                                            |         |   |
|                                                                |         |   |

※画面中の製品名は DisplayPort モード時で、アップデートモード時は SVM-03U ど表示されます。

⑧ ドライバーの検索方法の画面になるので、下の「コンピューターを参照してドライバーソフト ウェアを検索」を選択します。

|                                                                                      | ×     |
|--------------------------------------------------------------------------------------|-------|
| ← ■ ドライバーの更新 - SVP-01G                                                               |       |
| ドライバーの検索方法                                                                           |       |
| → ドライバーを自動的に検索( <u>S</u> )<br>お使いのコンピューターで、使用可能な最も適したドライバーが検索され、デバイスにインストール<br>されます。 |       |
| → コンピューターを参照してドライバーを検索(R)<br>ドライバーを手動で検索してインストールします。                                 | I     |
|                                                                                      |       |
|                                                                                      | キャンセル |

⑨ ドライバーの指定の画面になるので、「参照」をクリックし、あらかじめ CD よりダウンロードしたファイルから、「Driver\_DP」フォルダを開き、「Driver\_x64」フォルダを選択します。
 ※使用される OS が 32bit 版の場合は、32bit 版ドライバーをご提供いたしますので、弊社営業までご連絡をお願いいたします。

|   |                                                                                                    | × |
|---|----------------------------------------------------------------------------------------------------|---|
| ← | ■ ドライバーの更新 - SVP-01G                                                                                                    |   |
|   | コンピューター上のドライバーを参照します。                                                                                                    |   |
|   | 次の場所でドライバーを検索します:<br>ASUS_DESKTOP¥SVP¥SVP-01-G_出荷CDマスタ¥Driver_DP¥Driver_x64 > 参照( <u>R</u> )<br>マ サブフォルダーも検索する( <u>I</u> ) |   |
|   | → コンピューター上の利用可能なドライバーの一覧から選択します(L)<br>この一覧には、デバイスと互換性がある利用可能なドライバーと、デバイスと同じカテゴリにあるすべて<br>のドライバーが表示されます。                    |   |
|   | 次へ( <u>N</u> ) キャンセル                                                                                                    | • |

①「次へ」をクリックするとドライバーがインストールされます。下の画面になれば正常にインストール出来ています。

|   |                            | × |
|---|----------------------------|---|
| ~ | ▋ ドライバーの更新 - SVP-01-U x64  |   |
|   | ドライバーが正常に更新されました           |   |
|   | このデバイス用のドライバーがインストールされました: |   |
|   | SVP-01-U x64               |   |
|   |                            |   |
|   |                            |   |
|   |                            |   |
|   |                            |   |
|   |                            |   |
|   |                            |   |

① 再度、デバイスマネージャーを開くと、下のように「SVP-01-U x64」と認識されています。

| 書 デバイス マネージャー                                                                                                    | _ | × |
|----------------------------------------------------------------------------------------------------|---|---|
| ファイル(E) 操作( <u>A</u> ) 表示( <u>V</u> ) ヘルプ( <u>H</u> )                                                                                                    |   |   |
|                                                                                                    |   |   |
| <ul> <li>✓ 晶 MSI</li> <li>&gt; 8 Bluetooth</li> <li>✓ 「 SV</li> <li>◎ SVP-01-U x64</li> <li>&gt; ○ WSD 印刷プロバイダー</li> <li>&gt; ④ イメージングデバイス</li> <li>&gt; ④ オンラ</li> <li>② カメラ</li> <li>&gt; ■ キーボード</li> <li>&gt; ■ キーボード</li> <li>&gt; ■ コンピューター</li> <li>&gt; ● コンピューター</li> <li>&gt; ● コンピューター</li> <li>&gt; ● コンド、ビデオ、およびゲームコントローラー</li> <li>&gt; ● システムデバイス</li> <li>&gt; ● セキュリティデバイス</li> <li>&gt; ● ソフトウェア コンポーネント</li> <li>&gt; ● ソフトウェア デバイス</li> </ul> |   |   |
|                                                                                                    |   |   |

<USB モードの場合>

⑧ DIP スイッチを <u>7 番オフ、8 番オン</u>にし、SVP-01-G ボードを USB ケーブルで PC と接続します。

他の DIP スイッチは任意です。

- PC のデバイスマネージャーを開きます。
- ※デバイスマネージャーの開き方はいくつかありますが、スタートボタンを右クリックし、「デバイスマネー ジャー」を選択すると最短で開くことができます。
- 10 ドライバーがインストールされていないと、下のように「ほかのデバイス」として認識されています。それをダブルクリックまたは右クリックをし、「ドライバーの更新」を選択します。

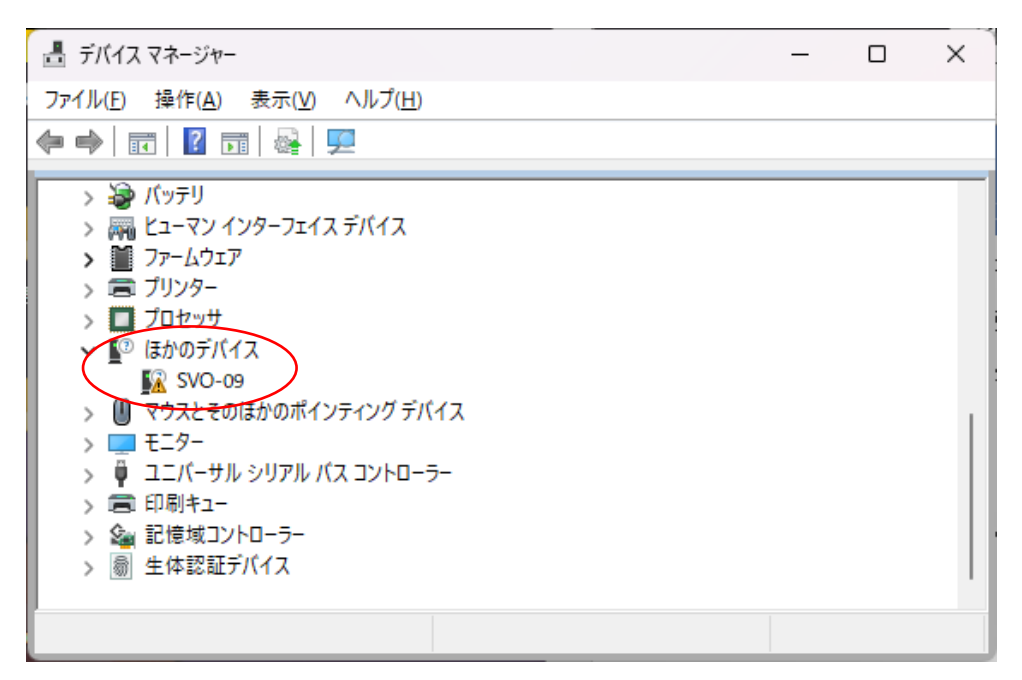

ドライバーの検索方法の画面になるので、下の「コンピューターを参照してドライバーソフトウェアを検索」を選択します。

|                                                                                      | ×     |
|--------------------------------------------------------------------------------------|-------|
| ← 📱 ドライバーの更新 - SVO-09                                                                |       |
| ドライバーの検索方法                                                                           |       |
| → ドライバーを自動的に検索( <u>S</u> )<br>お使いのコンピューターで、使用可能な最も適したドライバーが検索され、デバイスにインストール<br>されます。 |       |
| → コンピューターを参照してドライバーを検索( <u>R</u> )<br>ドライバーを手動で検索してインストールします。                        | )     |
|                                                                                      |       |
|                                                                                      | キャンセル |

12 ドライバーの指定の画面になるので、「参照」をクリックし、あらかじめ CD よりダウンロードしたファイルから、「Driver\_USB」フォルダを開き、「Driver\_x64」フォルダを選択します。
 ※使用される OS が 32bit 版の場合は、32bit 版ドライバーをご提供いたしますので、弊社営業までご連絡をお願いいたします。

|   |                                                                                                    | ×   |
|---|----------------------------------------------------------------------------------------------------|-----|
| ← | ■ ドライバーの更新 - SVO-09                                                                                     |     |
|   | コンピューター上のドライバーを参照します。                                                                                   |     |
|   | 次の場所でドライバーを検索します:                                                                                       |     |
|   | [SUS_DESKTOP¥SVP¥SVP-01-G_出荷CDマスク¥Driver_USB¥Driver_x64 ~ 参照(R)                                         |     |
|   | ▼サブフォルダーも検索する(1)                                                                                        |     |
|   | → コンピューター上の利用可能なドライバーの一覧から選択します(L)<br>この一覧には、デバイスと互換性がある利用可能なドライバーと、デバイスと同じカテゴリにあるすべて<br>のドライバーが表示されます。 |     |
|   | 次へ( <u>N</u> ) キャン・                                                                                     | 211 |

③「次へ」をクリックするとドライバーがインストールされます。下の画面になれば正常にインストール出来ています。

|   |                            | × |
|---|----------------------------|---|
| ~ | ■ ドライバーの更新 - SVP-01-G      |   |
|   | ドライバーが正常に更新されました           |   |
|   | このデバイス用のドライバーがインストールされました: |   |
|   | SVP-01-G                   |   |
|   |                            |   |
|   |                            |   |
|   |                            |   |
|   |                            |   |
|   |                            |   |
|   |                            |   |

⑭ 再度、デバイスマネージャーを開くと、下のように「SVP-01-G」と認識されています。

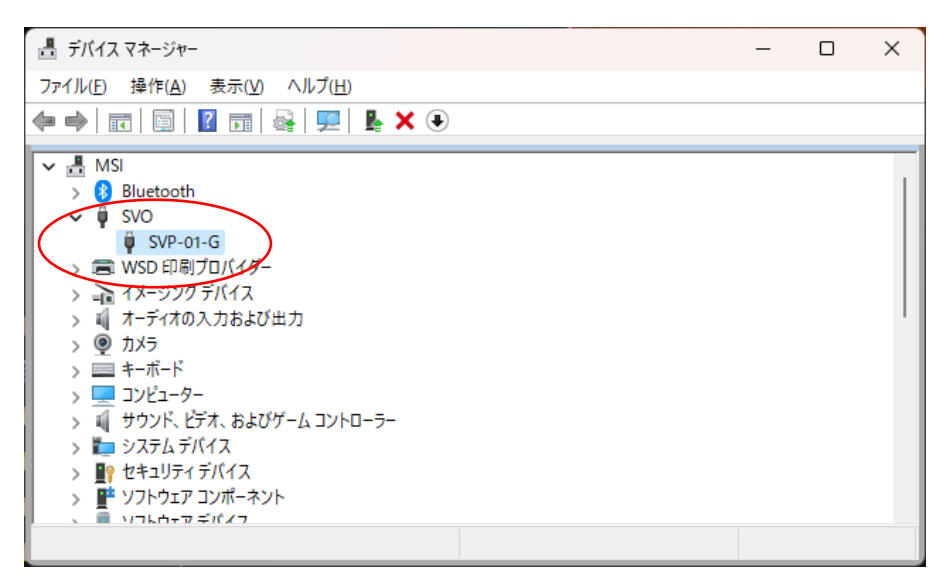

5、SVI シリーズでのインストール方法

SVI シリーズでは、ベンダーモードか UVC モード/アップデートモードかにより、指定するドライバーが異なります。

<ベンダーモードの場合>

- ① DIP スイッチを <u>7 番オフ、8 番をオン</u>にし、SVIボードを USB ケーブルで PC と接続します。 他の DIP スイッチは任意です。
- ② PC のデバイスマネージャーを開きます。
   ※デバイスマネージャーの開き方はいくつかありますが、スタートボタンを右クリックし、「デバイスマネージャー」を選択すると最短で開くことができます。
- ③ ドライバーがインストールされていないと、下のように「ほかのデバイス」として認識されていま す。それをダブルクリックまたは右クリックをし、「ドライバーの更新」を選択します。

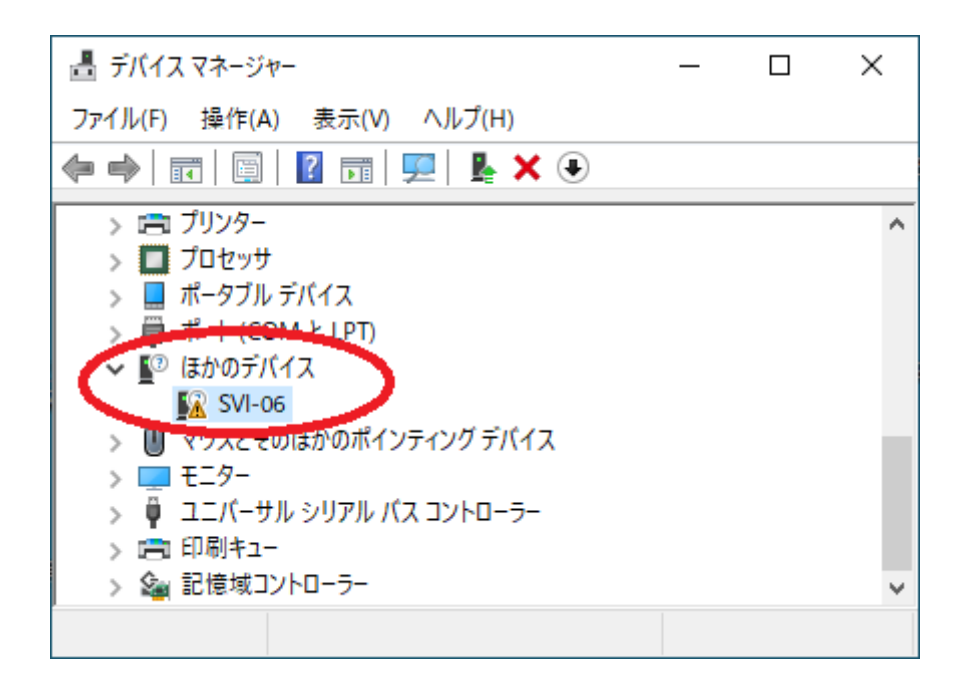

 ④ ドライバーの検索方法の画面になるので、下の「コンピューターを参照してドライバーソフトウェ アを検索」を選択します。

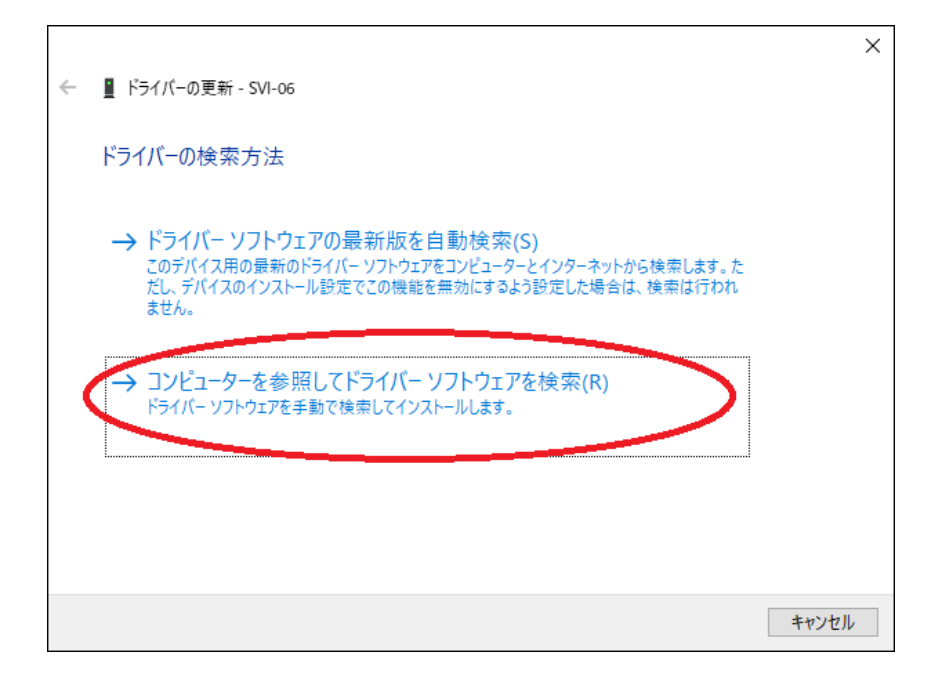

⑤ ドライバーの指定の画面になるので、「参照」をクリックし、あらかじめ CD よりダウンロードしたファイルから、「ベンダーモード」フォルダを開き、「Driver\_09\_x64」または「Driver\_09\_x86」のいずれかのフォルダを選択します。

※使用される OS が 64bit 版の場合は、「Driver\_09\_x64」フォルダを選択してください。
 ※使用される OS が 32bit 版の場合は、「Driver\_09\_x86」フォルダを選択してください。

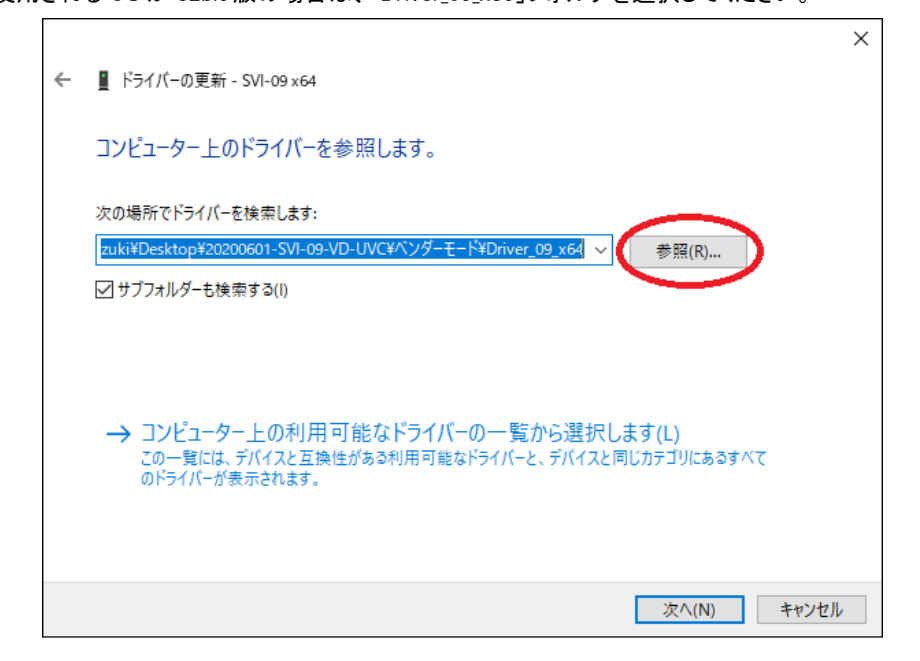

⑥ 「次へ」をクリックするとドライバーがインストールされます。下の画面になれば正常にインストー ル出来ています。

|              |                            | $\times$ |
|--------------|----------------------------|----------|
| $\leftarrow$ | ■ ドライバーの更新 - SVI-09 x64    |          |
|              | ドライバーが正常に更新されました           |          |
|              | このデバイス用のドライバーがインストールされました: |          |
|              | SVI-09 x64                 |          |
|              |                            |          |
|              |                            |          |
|              |                            |          |
|              |                            |          |
|              |                            |          |
|              | 閉じる(C)                     |          |

⑦ 再度、デバイスマネージャーを開くと、下のように「SVI-09 x64」または「SVI-09 x86」と認識されています。

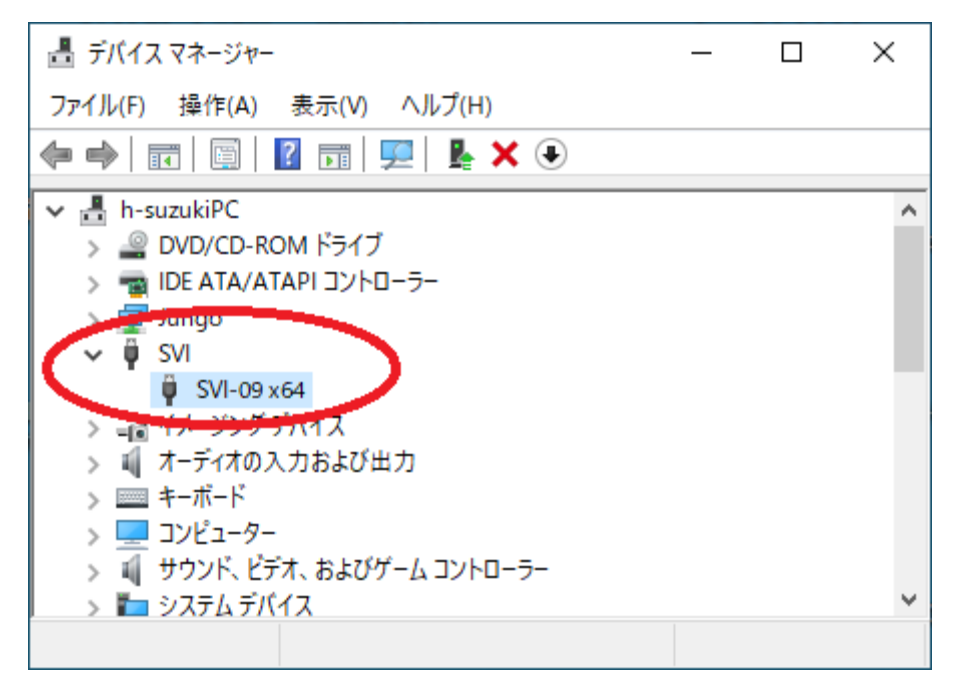

<UVC モード/アップデートモードの場合>

- UVC モードの時は DIP スイッチを <u>7 番オフ、8 番オフ</u>、アップデートモードの時は DIP スイッチを <u>7 番オン、8 番オフ</u>にし SVIボードを USB ケーブルで PC と接続します。他の DIP スイッチは任 意です。
- PCのデバイスマネージャーを開きます。
   ※デバイスマネージャーの開き方はいくつかありますが、スタートボタンを右クリックし、
   「デバイスマネージャー」を選択すると最短で開くことができます。
- ③ ドライバーがインストールされていないと、下のように「ほかのデバイス」として認識されていま す。それをダブルクリックまたは右クリックをし、「ドライバーの更新」を選択します。

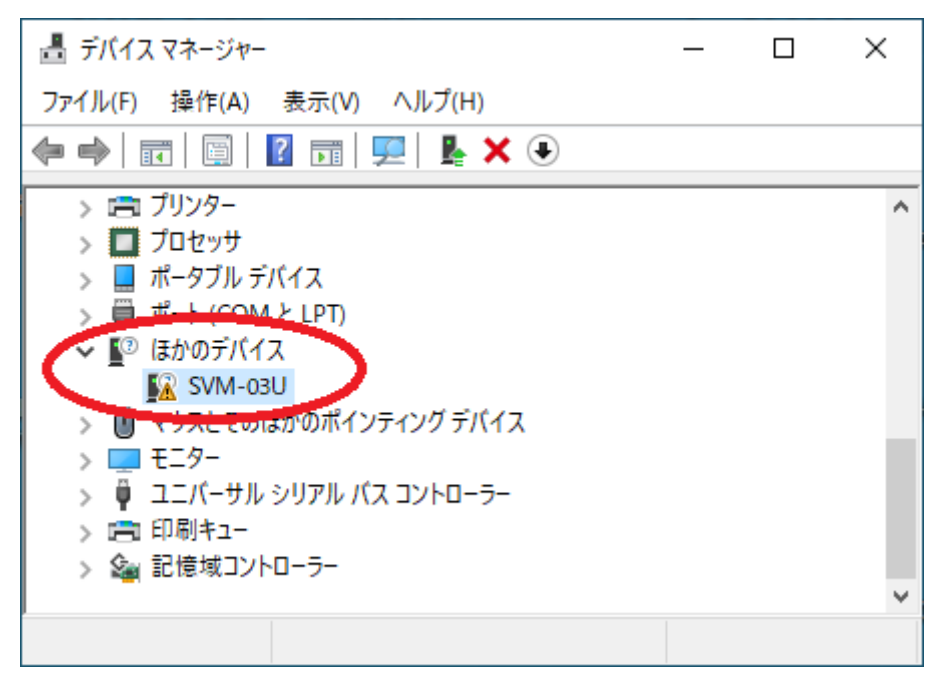

 ④ ドライバーの検索方法の画面になるので、下の「コンピューターを参照してドライバーソフトウェアを 検索」を選択します。

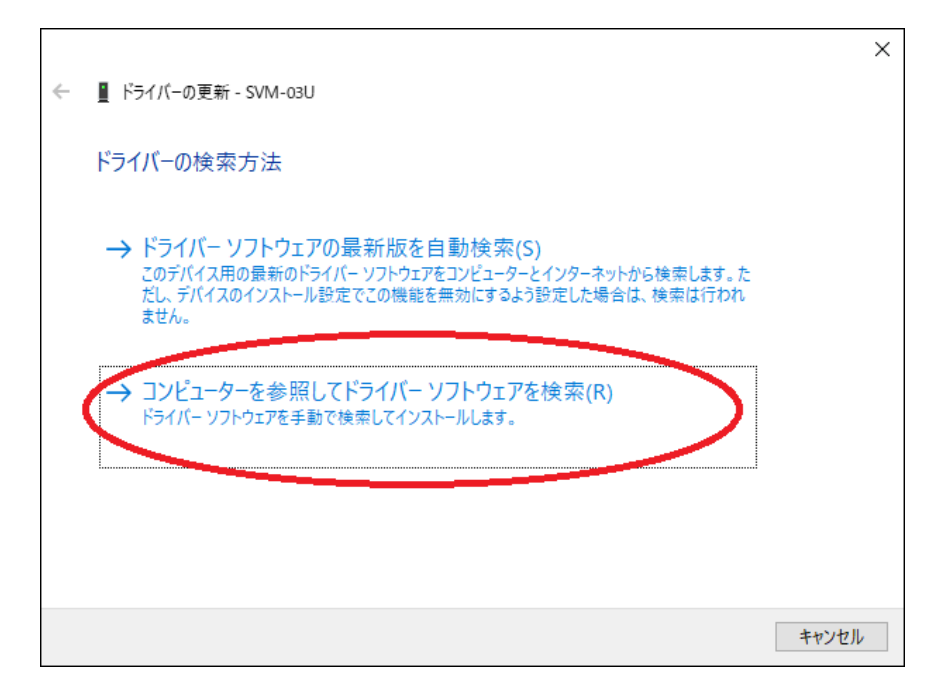

⑤ ドライバーの指定の画面になるので、「参照」をクリックし、あらかじめ CD よりダウンロードしたファ イルから、「UVC モード」フォルダを開き、「Driver\_x64」または「Driver\_x86」のいずれかのフォルダを 選択します。

※使用される OS が 64bit 版の場合は、「Driver\_x64」フォルダを選択してください。
 ※使用される OS が 32bit 版の場合は、「Driver\_x86」フォルダを選択してください。

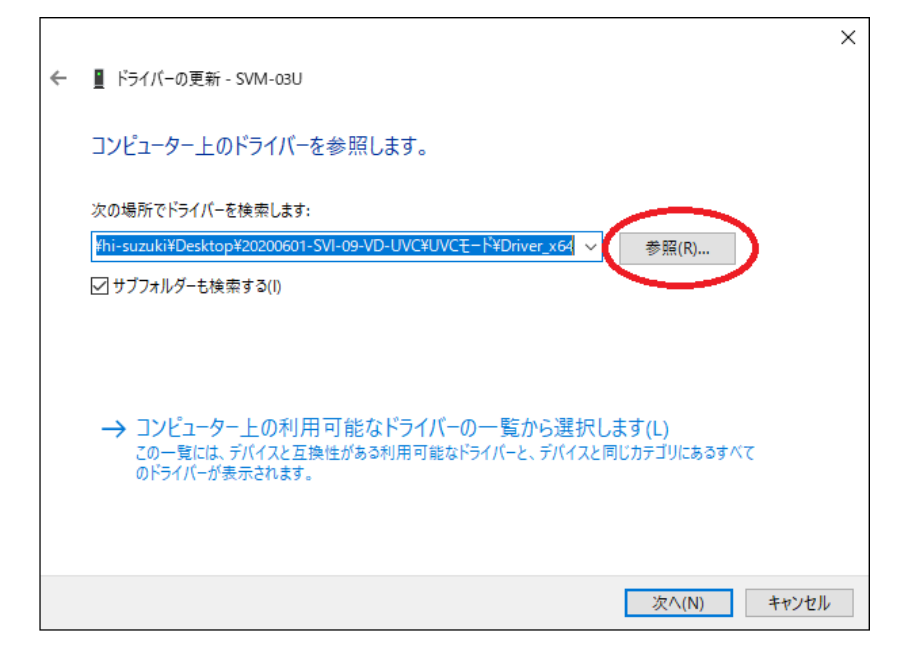

⑥ 「次へ」をクリックするとドライバーがインストールされます。下の画面になれば正常にインストー ル出来ています。

|   |                            | $\times$ |
|---|----------------------------|----------|
| ~ | ■ ドライバーの更新 - SVI-USB30 x64 |          |
|   | ドライバーが正常に更新されました           |          |
|   | このデバイス用のドライバーがインストールされました: |          |
|   | SVI-USB30 x64              |          |
|   |                            |          |
|   |                            |          |
|   |                            |          |
|   |                            |          |
|   |                            |          |
|   | 閉じる(C)                     |          |

⑦ 再度、デバイスマネージャーを開くと、下のように「SVI-USB30 x64」または「SVI-USB30 x86」と認 識されています。

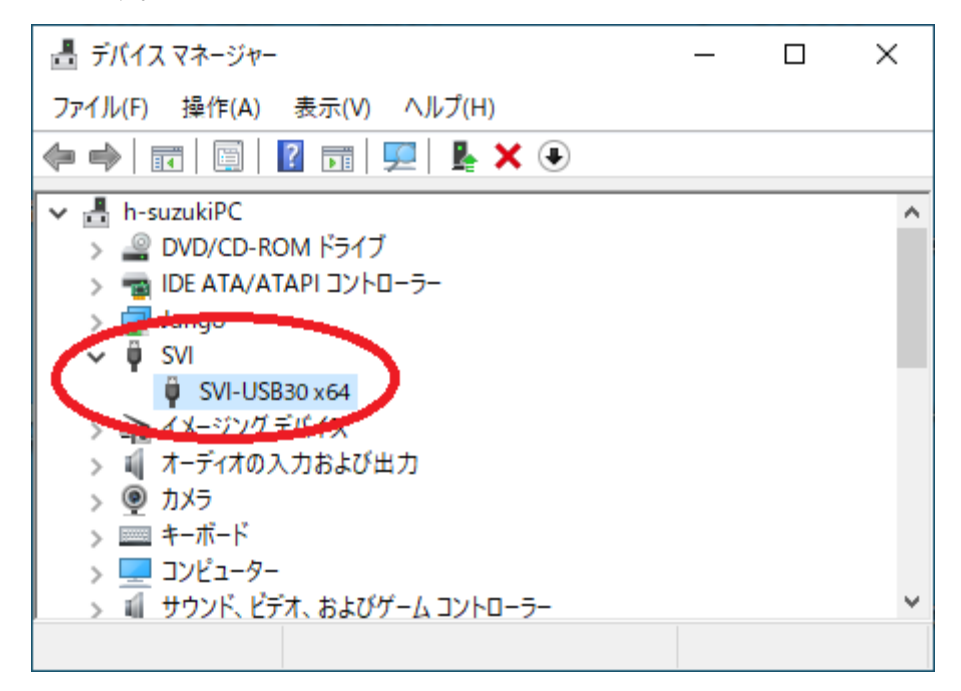